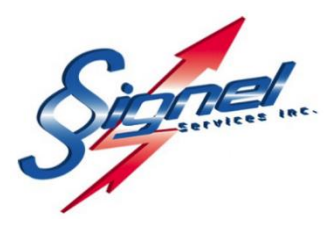

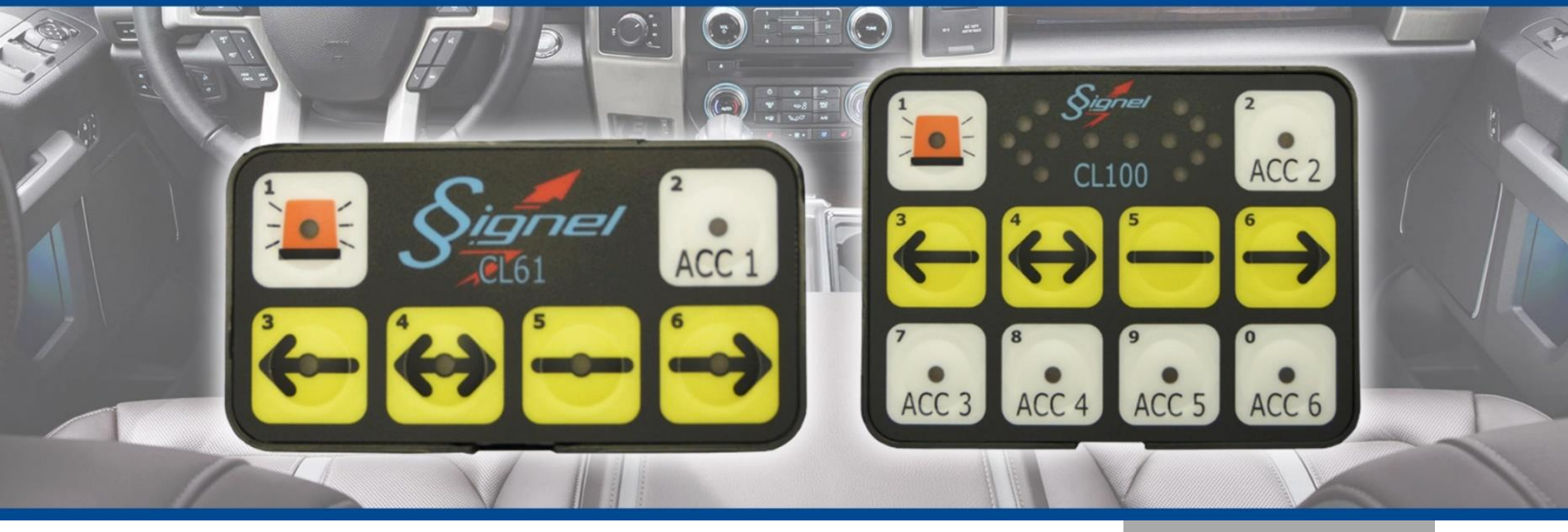

CGE80 & CGE120B

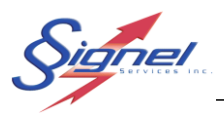

## Table des matières

| 1 | Info | rmations générales sur les modules CGE (V4.0)                             | 4  |
|---|------|---------------------------------------------------------------------------|----|
|   | 1.1  | Mode veille                                                               | 4  |
|   | 1.2  | Entrée et sortie du mode programmation sur les claviers CL100 et CL61     | 4  |
|   | 1.3  | Remise à zéro des paramètres à l'aide du clavier CL100                    | 5  |
|   | 1.4  | Paramètres par défaut des accessoires/sorties du CL100/CGE120b            | 6  |
|   | 1.5  | Remise à zéro des paramètres à l'aide du clavier CL61                     | 6  |
|   | 1.6  | Paramètres par défaut des accessoires/sorties du CL61/CGE80               | 6  |
| 2 | Pro  | grammation des modules CGE120B & CGE80                                    | 7  |
|   | 2.1  | Accessoires et l'assignation des sorties                                  | 7  |
|   | 2.1. | 1 Exemple, redéfinir l'accessoire 4 à accessoire 1                        | 7  |
|   | 2.2  | Liaison d'une sortie à une flèche active, fonction « Activé avec flèche » |    |
|   | 2.3  | Les paramètres des sorties                                                |    |
| 3 | Rad  | courcis de programmation                                                  | 10 |
|   | 3.1  | Activation de la flèche en pleine intensité                               | 10 |
|   | 3.2  | Ajustement des temps de base motorisée                                    | 10 |
| 4 | Pro  | grammation des registres CGE120b et CL100                                 | 11 |
|   | 4.1  | Paramètres du module CGE120b                                              | 11 |
|   | 4.1. | 1 Exemple, redéfinir une flèche motorisée à flèche fixe                   | 12 |
|   | 4.1. | 2 Exemples, CL100 et CGE120b                                              | 15 |
|   | 4.2  | Paramètres du clavier CL100                                               |    |
| 5 | Pro  | grammation des registres CGE80 et CL61                                    | 17 |
|   | 5.1  | Paramètres du module CGE80 et CL61                                        | 17 |
| 6 | Rég  | plage de descente de flèche pour un véhicule en mouvement                 | 19 |
|   | 6.1  | Valeurs du signal VSS                                                     | 19 |
|   | 6.2  | Principe de réglage                                                       | 20 |
|   | 6.3  | Calibration VSS et programmation CL100                                    | 21 |
|   | 6.4  | Calibration VSS et programmation CL61                                     |    |

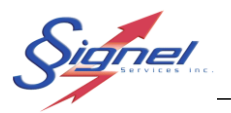

## Liste des figures et tableaux

| Figure 1-1 Claviers et numéro de touches                                               | 5  |
|----------------------------------------------------------------------------------------|----|
| Figure 1-2 Touches d'entrée et de sortie du mode programmation                         | 5  |
| Figure 2-1 Paramétrage des sorties CGE120B                                             | 9  |
| Tableau 4-1 Paramètres de flèche et moteur, module CGE120b                             | 11 |
| Tableau 4-2 Paramètres de sorties, module CGE120b                                      | 12 |
| Tableau 4-3 Paramètres de liaison accessoires et sorties, module CGE120b               | 13 |
| Tableau 4-4 Paramètres de clavier, clavier CL100                                       | 16 |
| Tableau 5-1 Paramètres de flèche et moteur, module CGE80 et clavier CL61               | 17 |
| Tableau 5-2 Paramètres de liaison accessoires et sorties, module CGE80 et clavier CL61 | 18 |

Page 3 de 22

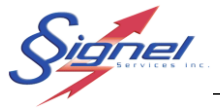

Ce manuel décrit la programmation des modules CGE120b/CL100 et CGE80/CL61 à l'aide de leur clavier.

Afin de clarifier certaines notions, des références au logiciel CGEpro seront utilisées. Le logiciel CGEpro est une interface usager Windows qui facilite grandement la programmation de toute la lignée des modules de gestion d'équipement disponibles chez Signel Services.

## 1 INFORMATIONS GÉNÉRALES SUR LES MODULES CGE (V4.0)

## 1.1 MODE VEILLE

Une fois l'ignition éteinte, le système se met en mode veille après quelques secondes. Tous les accessoires et la flèche sont mis hors fonction et la consommation électrique est réduite sous 15 mA.

## 1.2 CHANGEMENT ENTRE LA VERSION 4.0 ET 4.1

La version 4.1 apporte quelques changements et amélioration aux modules, en voici les principaux :

- Un filtrage plus agressif du signal VSS.
- La lecture du signal VSS n'est pas active par défaut, pour l'utiliser il faut que l'usager active la fonction de lecture VSS avant la calibration. (Voir section 6 pour les détails)
- Les paramètres d'alarme batterie du CL61 sont maintenant modifiables.
- Un Bip sonore est produit lorsque la flèche est descendue automatiquement en raison de la vitesse
- Divers paramètres accessibles sur le CL61.

#### 1.3 ENTRÉE ET SORTIE DU MODE PROGRAMMATION SUR LES CLAVIERS CL100 ET CL61

En mode programmation, les claviers sont employés pour entrer des codes numérotés pour changer le fonctionnement d'un ensemble. Les valeurs de chiffres sont indiquées en haut à gauche de chaque touche.

Ces codes numérotés effectuent la programmation de registres, en entrant une adresse à 4 chiffres suivie d'une valeur à 3 chiffres. Il faut appuyer les touches 4 fois pour une adresse et 3 fois pour une valeur.

Chacune des entrées valides d'une adresse complète et d'une valeur viable sera confirmée par un **Bip** sonore.

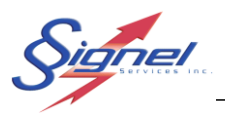

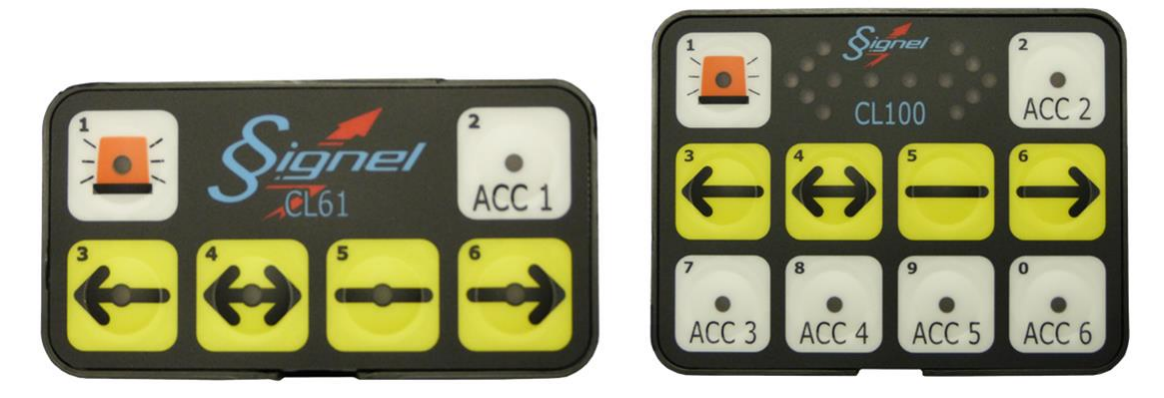

Figure 1-1 Claviers et numéro de touches

Pour entrer ou sortir du mode de programmation, appuyer simultanément sur les touches **flèche double** (4) et **barre** (5) jusqu'à l'indicatif sonore : « 4&5, **Bip-Bip** » est la combinaison d'entrée et « 4&5, **Biiiippppp** » la combinaison de sortie.

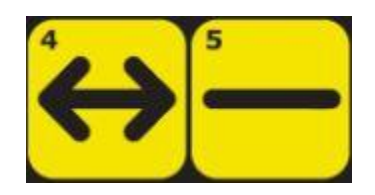

Figure 1-2 Touches d'entrée et de sortie du mode programmation

Notez que le mode programmation n'est pas disponible lorsque la flèche ou un accessoire est en fonction.

Pour effectuer une programmation par clavier, il est préférable de commencer avec une configuration connue avant de changer l'assignation des sorties. Si vous devez programmer un système dont les paramètres vous sont inconnus, une remise à zéro des paramètres est un bon point de départ.

## 1.4 REMISE À ZÉRO DES PARAMÈTRES À L'AIDE DU CLAVIER CL100

Dans le cas où une remise à zéro des paramètres est requise, les étapes suivantes sont à employer :

- Entrer en mode programmation :
- Remettre à zéro le module :
- Remettre à zéro le clavier :
- Sortir du mode de programmation :

4&5 (Bip-Bip) 0999 (Bip), 000 (Bip) 1999 (Bip), 000 (Bip) 4&5 (Biiiipppp)

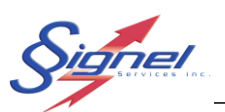

#### 1.5 PARAMÈTRES PAR DÉFAUT DES ACCESSOIRES/SORTIES DU CL100/CGE120B

| Clavier        | Sortie        | Type de sortie         |
|----------------|---------------|------------------------|
| Flèche éteinte | S1, S21 à S25 | Relai et 5 transistors |
| Flèche allumée | S2, S21 à S25 | Relai et 5 transistors |
| Accessoire 1   | S3            | Relai                  |
| Accessoire 2   | S4            | Relai                  |
| Accessoire 3   | S5            | Relai                  |
| Accessoire 4   | S6            | Relai                  |
| Accessoire 5   | S7            | Relai                  |
| Accessoire 6   | S8            | Relai                  |
| Pas assigné    | S26           | Transistor             |
| Pas assigné    | S27           | Transistor             |
| Pas assigné    | S28           | Transistor             |

## 1.6 REMISE À ZÉRO DES PARAMÈTRES À L'AIDE DU CLAVIER CL61

Dans le cas où une remise à zéro des paramètres est requise, les étapes suivantes sont à employer :

- Entrer en mode programmation :
- Remettre à zéro le module ET le clavier : 2666 (Bip), 111 (Bip)
- Sortir du mode de programmation :
- 4&5 (Biiiippppp)

4&5 (Bip-Bip)

## 1.7 PARAMÈTRES PAR DÉFAUT DES ACCESSOIRES/SORTIES DU CL61/CGE80

| Clavier        | Sortie                  | Type de sortie         |
|----------------|-------------------------|------------------------|
| Flèche éteinte | S1, S5, S6, S7, S8, S10 | Relai et 5 transistors |
| Flèche allumée | S2, S5, S6, S7, S8, S10 | Relai et 5 transistors |
| Accessoire 1   | S3                      | Relai                  |
| Accessoire 2   | S4                      | Relai                  |
| Pas assigné    | S9                      | Transistor             |

Note : Quelques configurations par défaut (4) pourront être ajoutées et disponibles via l'appel d'un seul duo d'adresse/code, mais devront être programmées chez Signel Services et impliquent une reprogrammation des modules.

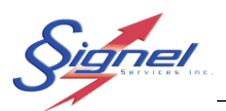

## 2 PROGRAMMATION DES MODULES CGE120B & CGE80

Il est important de bien planifier les étapes à suivre lors de la programmation puisqu'il n'y a pas de marche arrière. Si la programmation est ratée, il faut effectuer une remise aux paramètres par défaut et recommencer.

## 2.1 ACCESSOIRES ET L'ASSIGNATION DES SORTIES

Un accessoire représente un groupe de sorties qui est assigné à une touche II peut contenir une ou plusieurs sorties qui seront activées ou désactivées selon les paramètres programmés.

Le CGE120b permet l'utilisation d'un plus grand nombre d'accessoires que le CGE80 puisqu'il possède un plus grand nombre de sorties.

Si un accessoire peut gérer plusieurs sorties, il est important de noter qu'une sortie ne peut être assignée qu'à un seul accessoire à la fois. Pour assigner une sortie à un autre accessoire, il vous faut préalablement la retirer de l'accessoire où elle se trouve.

#### 2.1.1 Exemple, redéfinir l'accessoire 4 à accessoire 1

Pour assigner la sortie S6 d'un module CGE120b à l'accessoire 1 d'un clavier CL100 il faut :

- Entrer en mode programmation :
- Enlever la sortie S6 de l'accessoire 4 :
- L'assigner à l'accessoire 1 :
- Sortir du mode de programmation :

4&5 (Bip-Bip) 0280 (Bip), 000 (Bip) 0256 (Bip), 032 (Bip) 4&5 (Biiiippppp)

Les adresses et les paramètres sont décrits plus bas.

Pour assigner plus d'une sortie à un accessoire il faut additionner les valeurs de masque pour obtenir la valeur à entrer. Par exemple pour le cas précédent la valeur de 36 (4+32) assignera les sorties S3 et S6 à l'accessoire 1.

Par exemple : S6=32, S3=4 donc valeur 'masque' = 36.

La programmation diffère un peu entre le clavier CL100 et le clavier CL61. Le clavier CL61 ne rend pas disponible les nombres 7, 8, 9, 0. Pour sa part, une approche différente est utilisée pour assigner les sorties à un accessoire. Celle-ci est décrite plus bas dans la section sur cet ensemble.

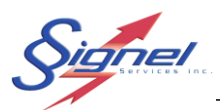

## 2.2 LIAISON D'UNE SORTIE À UNE FLÈCHE ACTIVE, FONCTION « ACTIVÉ AVEC FLÈCHE »

Un cas d'exception s'applique sur la fonction qui permet d'activer une sortie lorsque la flèche est mise en fonction. Cette sortie ne passe pas par un accessoire et devrait préalablement être retirée de l'accessoire avec lequel elle est assignée.

Il est fréquent d'utiliser une sortie pour désactiver la partie arrière d'un gyrophare lorsque la flèche est mise en fonction. La sortie S4 est normalement utilisée pour cette fonction, mais par défaut est assignée à l'accessoire 2. La marche à suivre est différente entre les modules.

Pour le clavier CL100, il faut :

- Entrer en mode programmation :
- Enlever la sortie S4 de l'accessoire 2 :
- Programmer S4 « Activé avec la flèche »:
- Sortir du mode de programmation :

Pour le clavier CL61, il faut :

- Entrer en mode programmation :
- Programmer S4 « Activé avec la flèche »:
- Sortir du mode de programmation :

4&5 (Bip-Bip) 0011(Bip), 026 (Bip) 0003 (Bip), 004 (Bip) 4&5 (Biiiippppp)

4&5 (Bip-Bip) 3115 (Bip), 113 (Bip) 4&5 (Biiiipppp)

Compte tenu du nombre restreint de sorties relai sur le module CGE80, il peut être préférable d'employer la sortie S9 au lieu de S4. Sur le clavier CL61, il faut :

- Entrer en mode programmation : 4&5 (Bip-Bip)
  Programmer S9 « Activé avec la flèche »: 3115 (Bip), 11
- Sortir du mode de programmation :

4&5 (Bip-Bip) 3115 (Bip), 114 (Bip) 4&5 (Biiiippppp)

La sortie S9 est de type transistor, une sortie négative. Si ce type de sortie ne convient pas à votre application, le module MSP10 « Module Signal Plus » est disponible pour inverser la polarité et fournir jusqu'à 10A de puissance.

#### 2.3 LES PARAMÈTRES DES SORTIES

Chaque sortie peut être paramétrée avec plusieurs options :

- On/off
- Impulsion
- Périodique
- Chaînée (périodique et en alternance avec une autre sortie)

Si le type de sortie est un transistor, d'autres options sont disponibles comme l'allumage et l'arrêt graduel.

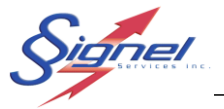

Ces fonctions sont décrites en détail dans le manuel du CGEpro, disponible au site web <u>www.signel.ca</u>. Une capture d'écran en page suivante donne un aperçu des paramètres disponibles.

Toutes ces fonctions sont disponibles avec le CGE120b et le clavier CL100. Il faut noter qu'une bonne planification est nécessaire pour effectuer la programmation à partir du clavier. Dans les cas où une programmation avancée est requise, l'utilisation de l'application est fortement suggérée.

| Eichier       Module         Sorties       Accessoires       Paramètres des entrées         Pièche / Barre <ul> <li>Flèche / Barre</li> <li>Actif</li> <li>Moteur 2</li> <li>Actif</li> <li>Montée (sec) 10</li> <li>Descente (sec) 10</li> <li>Description</li> <li>Mode</li> <li>Unité</li> <li>Période</li> <li>Chaine</li> <li>F, ét.</li> <li>Sortie</li> <li>Description</li> <li>Mode</li> <li>Unité</li> <li>Période</li> <li>Chaine</li> <li>F, ét.</li> <li>Sortie</li> <li>Description</li> <li>Mode</li> <li>Unité</li> <li>Période</li> <li>Chaine</li> <li>F, ét.</li> <li>Sortie</li> <li>Description</li> <li>Mode</li> <li>Unité</li> <li>Période</li> <li>Chaine</li> <li>F, ét.</li> <li>Sortie</li> <li>Sortie</li> <li>Sortie</li> <li>Sortie</li> <li>Sortie</li> <li>Sortie</li> <li>Sortie</li> <li>Sortie</li> <li>Description</li> <li>Mode</li> <li>Unité</li> <li>Période</li> <li>Chaine</li> <li>F, ét.</li> <li>Sortie</li> <li>Sortie</li></ul>                                                                                                    | • CGE120b V3                                       |                   |                        |                    |                     |                          |                | - 🗆 ×           |
|----------------------------------------------------------------------------------------------------|----------------------------------------------------|-------------------|------------------------|--------------------|---------------------|--------------------------|----------------|-----------------|
| Sorties       Accessoires       Paramètres des entrées         Flèche / Barre <ul> <li>Flèche / Barre</li> <li>Aucune</li> <li>Flèche fixe</li> <li>Flèche motorisée</li> <li>Barre fixe</li> <li>Flèche motorisée</li> <li>Barre fixe</li> <li>Flèche multiplexée</li> <li>Moteur 2</li> <li>Actif</li> <li>Montée (sec)</li> <li>Descente (sec)</li> <li>Descente (sec)</li> <li>Desc</li></ul>                                                                                                    | ichier <u>M</u> odule                              |                   |                        |                    |                     |                          |                |                 |
| Flèche / Barre                                                                                                    | Sorties Acc                                        | cessoires         | Paramètres des entrées |                    |                     |                          |                |                 |
| Addune       Reche motorisee       Barre tixe       Reche multiplexee       Activ       Montee (sec)       Diagonal       Description         Sortie       Description       Mode       Unité       Période       Chaine       F. ét       Sortie       Description       Mode       Unité       Période       Chaine       F. ét         M1       On/Off       Image: Sortie       Sortie       Description       Mode       Unité       Période       Chaine       F. ét         S3       On/Off       Image: Sortie       Sortie       Sortie       Description       Mode       Unité       Période       Chaine       F. ét         S4       On/Off       Image: Sortie       Sortie       Sort                                                                                                    | Flèche / Barre                                     |                   |                        |                    | Moteur 2            |                          |                |                 |
| SORTIES RELAIS 20A (+)       SORTIES TRANSISTOR 10A (+)         Sortie       Description       Mode       Unité       Période       Chaine       F. ét         M1       On/Off       Image: Sortie in the sortie in the sortie in t | Aucune     Fled                                    | the fixe I Fleche | motorisée 🔍 Barre fixe | Fleche multiplexée | Actif               | Montee (sec) 10 10 Desce | nte (sec) 10 👔 |                 |
| Sortie       Description       Mode       Unité       Période       Chaine       F. ét       Sortie       Description       Mode       Unité       Période       Chaine       F. ét         M1       On/Off       Image: Single state stat                                | ORTIES RELAIS 20A (+)                              |                   |                        |                    | SORTIES TRANSISTOR  | 10A (+)                  |                |                 |
| M1       On/Off       F 511         M1       On/Off       F 512         V S3       On/Off       SORTIES SIGNAL 200mA (-)         V S4       On/Off       F 513         V S5       Impulsion       sec       1         V S6       Alternance       x100 ms < 1       514         V S7       On/Off       F 516         V S8       Périodique       x100 ms < 3       V         SORTIES TRANSISTOR 10A (+)       F 519                                                                                                    | Sortie Description                                 | Mode              | Unité Période          | Chaine F. ét       | Sortie Description  | Mode                     | Unité Pério    | de Chaine F. ét |
| M1       On/Off       S12         V S3       On/Off       SORTIES SIGNAL 200mA (-)         V S4       On/Off       S13         V S5       Impulsion       sec       1         V S6       Alternance       x100 ms       1         V S7       On/Off       S15         V S8       Périodique       x100 ms       3         V S8       Périodique       x100 ms       3         V S8       Périodique       x100 ms       3         V S9       S17       S18         Sorties transistor toA (+)       S19       S19                                                                                                    | MI                                                 | Un/Uff            | ~                      |                    | - SII               |                          |                |                 |
| V S3       On/Off       SORTIES SIGNAL ZOURA (*)         V S4       On/Off       S13         V S5       Impulsion       sec       1         V S6       Alternance       x100 ms       1       S15         V S7       On/Off       S16       S17         V S8       Périodique       x100 ms       3       V         SORTIES TRAINSISTOR 10A (+)       S18       S19                                                                                                    | M1                                                 | Un/Off            | ~                      |                    |                     |                          |                |                 |
| V S4     On/Off     V     S5     Impulsion     Sec     1     S1     S14       V S5     Impulsion     Sec     1     S7     S15       V S6     Alternance     x100 ms     1     S7     S15       V S7     On/Off     S16       V S8     Périodique     x100 ms     3     V       S0RTIES TRANSISTOR 10A (+)     S18       S9     S19                                                                                                    | V S3                                               | On/Off            | ~                      |                    | SORTIES SIGNAL 200m | A (-)                    |                |                 |
| V S5       Impulsion v sec v 1       1       S1       1       1       1       1       1       1       1       1       1       1       1       1       1       1       1       1       1       1       1       1       1       1       1       1       1       1       1       1       1       1       1       1       1       1       1       1       1       1       1       1       1       1       1       1       1       1       1       1       1       1       1       1       1       1       1       1       1       1       1       1       1       1       1       1       1       1       1       1       1       1       1       1       1       1       1       1       1       1       1       1       1       1       1       1       1       1       1       1       1       1       1       1       1       1       1       1       1       1       1       1       1       1       1       1       1       1       1       1       1       1       1       1       1       1 <th><b>V</b> S4</th> <th>On/Off</th> <th>×</th> <th></th> <th>S14</th> <th></th> <th></th> <th></th>                                                                                                    | <b>V</b> S4                                        | On/Off            | ×                      |                    | S14                 |                          |                |                 |
| V S6       Alternance v x100 ms v 1       S7       S13         V S7       On/Off v       S16         V S8       Périodique v x100 ms v 3       S17         SORTIES TRANSISTOR 10A (+)       S18         S9       S19                                                                                                    | V S5                                               | Impulsion         | ✓ sec <> 1             |                    | E 515               |                          |                |                 |
| V S7         On/Off         S10         S10           V S8         Périodique         x100 ms         3         V         S17           SORTIES TRANSISTOR 10A (+)         S18         S18         S18         S18                                                                                                    | ✓ S6                                               | Alternance        | ✓ x100 ms ✓ 1          | S7 🗸 🗖             | = 315               |                          |                |                 |
| V S8         Périodique v x100 ms v 3         S17         S17           SORTIES TRANSISTOR 10A (+)         S18         S19         S19                                                                                                    | ▼ S7                                               | On/Off            | ~                      |                    | 516                 |                          |                |                 |
| SORTIES TRANSISTOR 10A (+)         518           59         519                                                                                                    | ✓ S8                                               | Périodique        | ✓ x100 ms ✓ 3          | ~                  | 517                 |                          |                |                 |
| S9 S19                                                                                                    | ORTIES TRANSISTOR 10A (+                           | +)                |                        |                    | S18                 |                          |                |                 |
|                                                                                                    | S9                                                 |                   |                        |                    | S19                 |                          |                |                 |
| S10 S20                                                                                                    | S10                                                |                   |                        |                    | S20                 |                          |                |                 |
| SOR LES IRANSISTOR SA (-)<br>Paramètres de la flèche Sortie Description Mode Unité Période Chaine Int. t. dép. t. fin F. ét                                                                                                    | orfies transistor 5A (-)<br>aramètres de la flèche | Sortie            | Description            | Mode               | Unité Période       | Chaine Int. t. dép.      | t. fin F. ét   |                 |
| Intensité (%) 0 🔀 🗖 A/B                                                                                                    | íntensité (%)                                      | 0 🔀 🗖 A/B         |                        | On/Off 🗸 🗸         |                     | 1 🚺 0 🙀                  |                |                 |
| Vitesse (x100ms) 7 M A/B On/Off V 1 2 0 2 0 2 0                                                                                                    | Vitesse (x100ms)                                   | 7 🕅 🗖 A/B         |                        | On/Off 🗸 🗸         |                     | 1 💢 0 💢                  | ) 🏂 🗖          |                 |
|                                                                                                    | Moteur controlé par la flèche                      |                   |                        | On/Off 🗸 🗸         |                     | 1 1 0 1                  | ) 🎋 🗖          |                 |
| Montée (ser) 25 M A/B On/Off 1 1 0 10 0 10 0                                                                                                    | Montée (sec)                                       | 25 🛃 🗖 A/B        |                        | On/Off 🗸           |                     | 1 💢 0 🌠                  | D 🕅 🗖          |                 |
|                                                                                                    | Descente (sec)                                     | 25 • A/B          |                        | On/Off 🗸           |                     | 1 💢 0 🎇                  | D 🕅 🗖          |                 |
| October (sc)         Av         7         526         Périodique × x100 ms × 1         3         52         10         52                                                                                                    |                                                    | 2.5 ✓ S26         |                        | Périodique V       | x100 ms 🗸 1         | 3 🚺 10 🔀                 | 10 🔀           |                 |
|                                                                                                    | sortie activee avec fieche                         | S4 V              |                        | On/Off V           |                     | 1 1 0 1                  |                |                 |
|                                                                                                    |                                                    | 528               |                        | On/Off V           |                     | 1 1 0 1                  |                |                 |
|                                                                                                    |                                                    |                   |                        |                    |                     |                          |                |                 |
|                                                                                                    |                                                    |                   |                        |                    |                     |                          |                |                 |
|                                                                                                    |                                                    |                   |                        |                    |                     |                          |                |                 |
|                                                                                                    |                                                    |                   |                        |                    |                     |                          |                |                 |

Figure 2-1 Paramétrage des sorties CGE120B

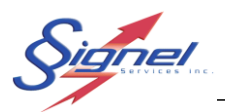

## 3 RACCOURCIS DE PROGRAMMATION

Des raccourcis de programmation sont disponibles pour :

- Activer la flèche en pleine intensité ou la remettre ajustée à la lumière ambiante.
- Ajuster les temps de montée et de descente sur une base motorisée.

## 3.1 ACTIVATION DE LA FLÈCHE EN PLEINE INTENSITÉ

La flèche se met en mode pleine intensité en appuyant sur la touche de son état actuel pour deux secondes, jusqu'à l'indicatif sonore. La flèche doit être active préalablement.

Le mode pleine intensité se désactive lorsque la flèche est éteinte ou lorsqu'on appuie de nouveau pour deux secondes sur la même touche.

#### 3.2 AJUSTEMENT DES TEMPS DE BASE MOTORISÉE

Les temps de montée et de descente de la flèche sont réglés à 25 secondes par défaut. Suivez la procédure si ces temps doivent être ajustés. Les témoins lumineux, de plus, indiquent l'étape suivante à faire une fois en mode de programmation.

- Vérifier que la flèche est bien en position descendue avant d'effectuer la programmation.
- Appuyer simultanément les touches flèche gauche et droite pendant 5 secondes. Un indicatif sonore confirmera l'entrée en mode programmation.
- Appuyer sur la touche gauche pour démarrer le vérin en montée et le compte de temps.
- Appuyer sur la touche **barre** pour arrêter le vérin et sauvegarder le temps de montée.
- Appuyer sur la touche droite pour démarrer le vérin en descente et le compte de temps.
- Appuyer sur la touche **barre** pour arrêter le vérin et sauvegarder le temps de montée.
- Appuyer sur la touche **flèche pleine**. Un indicatif sonore confirmera la sortie du mode de programmation.

Notez que les temps sont enregistrés au module CGE, pas dans le clavier. Un clavier ne changera pas les temps de vérin si on le transfert sur un autre véhicule.

Il est préférable d'attendre 2 secondes après l'atteinte de sa position minimale pour appuyer sur la barre afin de s'assurer une descente complète en saison hivernale.

Il est préférable de faire la programmation en mode ignition sans que le moteur tourne.

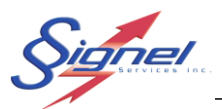

## 4 PROGRAMMATION DES REGISTRES CGE120B ET CL100

Tous les paramètres du module CGE120b et du clavier sont modifiables à l'aide du clavier CL100. Les adresses complètes des registres ainsi que les valeurs viables sont énumérées dans cette section.

Afin de modifier les registres, il faut d'abord entrer en mode programmation, voir section précédente pour l'entrée et sortie du mode de programmation. Le mode programmation demeure actif jusqu'à la sortie à l'aide des mêmes touches utilisées pour y accéder.

La programmation des registres se fait en entrant une adresse à 4 chiffres suivie d'une valeur à 3 chiffres.

Les adresses débutant par 0 sont associées au module (CGE120b) et les adresses débutant par 1 sont associées au clavier (CL100).

## 4.1 PARAMÈTRES DU MODULE CGE120B

Les adresses du tableau 4-1 permettent de modifier les options de la flèche et du vérin.

Notez que lorsque la flèche est mise en mode hors fonction ou fixe, les sorties normalement utilisées par la flèche ou les moteurs peuvent être utilisés pour d'autres fonctions. Il vous faudra aussi les activer car une fois libérées elles ne sont toujours pas actives.

| Flèche | Paramètre                      | Adresse | Valeur et limites                           |
|--------|--------------------------------|---------|---------------------------------------------|
|        | Mode de la flèche              | 0000    | 000 = Hors fonction                         |
|        |                                |         | 001 = Flèche (S21-S25) fixe                 |
|        |                                |         | 002 = Flèche (S21-S25) motorisée            |
|        |                                |         | 003 = Barre (S21-S27)                       |
|        | Intensité de la flèche         | 0001    | 000 = Variable (Photocellule)               |
|        |                                |         | 001100 = Fixe                               |
|        | Vitesse de clignotement        | 0002    | 001010 (multiple de 100 ms)                 |
|        | Sortie activée avec la flèche  | 0003    | Index de la sortie                          |
|        |                                |         | 000 = Aucune                                |
|        |                                |         | 001 = Sortie S1                             |
|        |                                |         | 002 = Sortie S2                             |
|        |                                |         | 003 = Sortie S3                             |
|        |                                |         | 004 = Sortie S4                             |
|        |                                |         | 005 = Sortie S5                             |
|        |                                |         | 006 = Sortie S6                             |
|        |                                |         | 007 = Sortie S7                             |
|        |                                |         | 008 = Sortie S8                             |
| Moteur | Paramètre                      | Adresse | Valeur et limites                           |
|        | Mode moteur                    | 0005    | 000 = Moteur inactif                        |
|        |                                |         | 003 = Moteur actif (Contrôlé par la flèche) |
|        | Temps de montée de la flèche   | 0006    | 000 = Toujours montée                       |
|        |                                |         | 001-255 = temps en secondes                 |
|        | Temps de descente de la flèche | 0007    | 000 = Toujours descendue                    |
|        |                                |         | 001-255 temps en secondes                   |

#### Tableau 4-1 Paramètres de flèche et moteur, module CGE120b

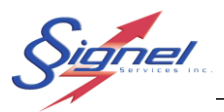

#### 4.1.1 Exemple, redéfinir une flèche motorisée à flèche fixe

Dans le cas du CGE120b pour passer en mode flèche fixe et récupérer les sorties S1 et S2, il vous faut suivre ces étapes :

4&5 (Bip-Bip)

0000 (Bip), 001 (Bip)

0005 (Bip), 000 (Bip)

- Entrer en mode programmation :
- Mettre la flèche en mode fixe : •
- Mettre le moteur hors fonction :
- Activer les sorties S1 et S2 :
  - 0011 (Bip), 001 (Bip) et 0016 (Bip), 001 (Bip) • Vous pouvez maintenant les assigner à un accessoire
- Sortir du mode de programmation : • 4&5 (Biiiippppp)

La séquence doit être exécutée à l'inverse pour remettre le moteur en fonction. Ou encore, par une remise à zéro des paramètres.

Les adresses du tableau 4-2 permettent de modifier les options de sorties. Veuillez vous référer au manuel du CGEpro pour les explications sur ces paramètres de sorties.

| Sorties | Paramètre                                          | Adresse | Valeur et limites                                        |
|---------|----------------------------------------------------|---------|----------------------------------------------------------|
|         | Mode sortie S1 à S8, S21 à S28                     | 0011 et | Ajouter les valeurs suivantes pour obtenir la valeur à   |
|         |                                                    | autres  | écrire                                                   |
|         | Adresse sortie S1 = 0011 <sup>1</sup>              |         |                                                          |
|         | Adresse sortie S2 = 0016 <sup>1</sup>              |         | 000 = Sortie inactive (Ou sur autre fonction)            |
|         | Adresse sortie S3 = 0021                           |         | 001 = Sortie active                                      |
|         | Adresse sortie S4 = 0026                           |         | 002 = Impulsion / périodique                             |
|         | Adresse sortie S5 = 0031                           |         | 004 = Inactive lorsque la flèche est activée (ex : Gyro  |
|         | Adresse sortie S6 = 0036                           |         | arrière)                                                 |
|         | Adresse sortie S7 = 0041                           |         |                                                          |
|         | Adresse sortie S8 = 0046                           |         | Les valeurs qui suivent servent à chaîner (Alterner 2 ou |
|         |                                                    |         | plusieurs sorties) une sortie, laisser à 0 pour ne pas   |
|         | Adresse sortie S21 = 0111 <sup>2</sup>             |         | chaîner une sortie ou additionner une de ces valeurs     |
|         | Adresse sortie S22 = 0116 <sup>2</sup>             |         |                                                          |
|         | Adresse sortie S23 = 0121 <sup>2</sup>             |         | 008 Chaîner la sortie S1                                 |
|         | Adresse sortie S24 = 0126 <sup>2</sup>             |         | 016 Chaîner la sortie S2                                 |
|         | Adresse sortie S25 = 0131 <sup>2</sup>             |         | 024 Chaîner la sortie S3                                 |
|         | Adresse sortie S26 = 0136                          |         | 032 Chaîner la sortie S4                                 |
|         | Adresse sortie S27 = 0141                          |         | 040 Chaîner la sortie S5                                 |
|         | Adresse sortie S28 = 0146                          |         | 048 Chaîner la sortie S6                                 |
|         |                                                    |         | 056 Chaîner la sortie S7                                 |
|         | <sup>1</sup> Sortie non disponible avec une flèche |         | 064 Chaîner la sortie S8                                 |
|         | motorisée                                          |         |                                                          |
|         |                                                    |         | 168 Chaîner la sortie S21                                |
|         | <sup>2</sup> Sortie non disponible avec une flèche |         | 176 Chaîner la sortie S22                                |
|         | en fonction                                        |         | 184 Chaîner la sortie S23                                |
|         |                                                    |         | 192 Chaîner la sortie S24                                |
|         |                                                    |         | 200 Chaîner la sortie S25                                |
|         |                                                    |         | 208 Chaïner la sortie S26                                |
|         |                                                    |         | 216 Chaïner la sortie S27                                |
|         |                                                    |         | 224 Chaïner la sortie S28                                |
|         |                                                    |         |                                                          |
|         |                                                    |         |                                                          |

Tableau 4-2 Paramètres de sorties, module CGE120b

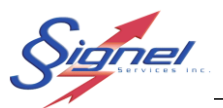

| Période            | 0012 | Valeur de 0 à 127 (+ 128 pour base de temps secondaire)                                                                                                    |
|--------------------|------|----------------------------------------------------------------------------------------------------|
|                    |      | Utilisé pour les modes impulsion, alternance ou lorsque la sortie est chaînée avec une autre sortie pour définir la période selon le mode.                         |
|                    |      | Selon le mode l'ajout de 128 à la valeur change la base<br>de temps avec laquelle la valeur est multipliée.                                                        |
|                    |      | Mode impulsion :<br>Sans l'ajout de 128 la base de temps est de 1 secondes,<br>avec l'ajout de 128 la base de temps est de 1 minute.<br>Mode périodique et chaîné: |
|                    |      | Sans l'ajout de 128 la base de temps est de 100ms, avec<br>l'ajout de 128 la base de temps est de 1 secondes                                                       |
| Puissance allumée  | 0013 | Puissance de la sortie en % de 1 à 100                                                                                                    |
|                    |      | Note : Disponible pour les sorties S21 à S28 seulement                                                                                                    |
| Temps de démarrage | 0014 | Temps de démarrage de la sortie en multiple de 100 ms                                                                                                    |
|                    |      | Note : Disponible pour les sorties S21 à S28 seulement                                                                                                    |
| Temps d'arrêt      | 0015 | Temps d'arrêt de la sortie en multiple de 100 ms                                                                                                    |
|                    |      | Note : Disponible pour les sorties S21 à S28 seulement                                                                                                    |

Les adresses du tableau 4-3 vous permettent de modifier l'assignation des sorties aux accessoires.

Bien prendre soins de retirer une sortie de l'accessoire où il se trouve avant de l'assigner vers un autre accessoire. Il y a trois octets par accessoire pour l'assignation des sorties à activer ou désactiver. Les valeurs s'additionnent entre elle afin d'assigner plus d'une sortie à un accessoire.

| Accessoires | Paramètre                       | Adresse | Valeur et limites                                     |
|-------------|---------------------------------|---------|-------------------------------------------------------|
|             | Masques d'activations           | 0256 et | Masque pour activer une sortie (32 bits). Les sorties |
|             |                                 | autres  | seront activées lorsque l'accessoire sera mis actif.  |
|             | 0256, 0258, 0259 = Accessoire 1 |         |                                                       |
|             | 0264, 0266, 0267 = Accessoire 2 |         | Octet 0 (0256) activation sorties S1 à S8             |
|             | 0272, 0274, 0275 = Accessoire 3 |         | 001 Sortie S1                                         |
|             | 0280, 0282, 0283 = Accessoire 4 |         | 002 Sortie S2                                         |
|             | 0288, 0290, 0291 = Accessoire 5 |         | 004 Sortie S3                                         |
|             | 0296, 0298, 0299 = Accessoire 6 |         | 008 Sortie S4                                         |
|             |                                 |         | 016 Sortie S5                                         |
|             |                                 |         | 032 Sortie S6                                         |
|             |                                 |         | 064 Sortie S7                                         |
|             |                                 |         | 128 Sortie S8                                         |
|             |                                 |         | Octob $2/(0250)$ activities partial $201 \div 201$    |
|             |                                 |         | Octet 2 (0258) activation sorties 521 a 524           |
|             |                                 |         |                                                       |
|             |                                 |         |                                                       |
|             |                                 |         |                                                       |
|             |                                 |         | 128 Sortie S24                                        |

Tableau 4-3 Paramètres de liaison accessoires et sorties, module CGE120b

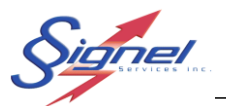

|                                                                                                    |                   | Octet 3 (0259) activation sorties S25 à S28<br>001 Sortie S25<br>002 Sortie S26<br>004 Sortie S27<br>008 Sortie S28                                                                                                    |
|----------------------------------------------------------------------------------------------------|-------------------|----------------------------------------------------------------------------------------------------|
|                                                                                                    |                   | Note : Pour les accessoires suivants voir l'offset dans la section précédente. Les sorties disponibles sont dépendantes de la configuration des sorties.                                                                                                    |
| Masques désactivations<br>0260, 0262, 0263 = Accessoire 1<br>0268, 0270, 0271 = Accessoire 2<br>0276, 0278, 0279 = Accessoire 3<br>0284, 0286, 0287 = Accessoire 4<br>0292, 0294, 0295 = Accessoire 5<br>0300, 0302, 0303 = Accessoire 6 | 0260 et<br>autres | Masque de désactiver une sortie (32 bits) Les sorties<br>seront désactivées lorsque l'accessoire sera mis actif.<br>Octet 0 (0256) activation sorties S1 à S8<br>001 Sortie S1<br>002 Sortie S2<br>004 Sortie S3<br>008 Sortie S4<br>016 Sortie S5<br>032 Sortie S6<br>064 Sortie S7<br>128 Sortie S8<br>Octet 2 (0258) activation sorties S21 à S24<br>016 Sortie S21<br>032 Sortie S22<br>064 Sortie S23<br>128 Sortie S24<br>Octet 3 (0259) activation sorties S25 à S28<br>001 Sortie S25<br>002 Sortie S26 |

#### 4.1.2 Exemple, assigner deux sorties à une seule touche

Comme mentionné précédemment, les sorties assignées par défaut sont :

| Clavier        | Sortie        |
|----------------|---------------|
| Flèche éteinte | S1, S21 à S25 |
| Flèche allumée | S2, S21 à S25 |
| Accessoire 1   | S3            |
| Accessoire 2   | S4            |
| Accessoire 3   | S5            |
| Accessoire 4   | S6            |
| Accessoire 5   | S7            |
| Accessoire 6   | S8            |
| Pas assigné    | S26           |
| Pas assigné    | S27           |
| Pas assigné    | S28           |

Pour assigner les sorties S5 et S7 à l'accessoire 6 :

- Entrer en mode programmation :
- Supprimer la sortie S8 de l'accessoire 6 : • La sortie S8 est maintenant disponible
- Supprimer la sortie S5 de l'accessoire 3 :
- Supprimer la sortie S7 de l'accessoire 5 : •
- Assigner les sorties à l'accessoire 6 :
  - Noter l'addition à la valeur 80 = 16 (S5) + 64 (S7)
- Sortir du mode de programmation : •

- 4&5 (Bip-Bip) 0296 (Bip), 000 (Bip)
- 0272 (Bip), 000 (Bip)
- 0288 (Bip), 000 (Bip)

ionel

Page 15 de 22

- 0296 (Bip), 080 (Bip)
- - 4&5 (Biiiippppp)

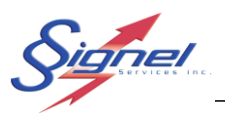

## 4.2 PARAMÈTRES DU CLAVIER CL100

Ces adresses permettent de modifier certaines fonctionnalités du clavier

Les niveaux de tension basse et haute sont calculés en multipliant par 10 la valeur désirée. Donc la valeur entrée pour 11.2 V est 112.

| Clavier | Paramètre                                        | Adresse | Valeur et limites                                             |
|---------|--------------------------------------------------|---------|---------------------------------------------------------------|
|         | Mode                                             | 1000    | Ajouter les valeurs suivantes pour obtenir la valeur à écrire |
|         |                                                  |         | 0 = Retro éclairage automatique                               |
|         |                                                  |         | 1 = Retro éclairage ON                                        |
|         |                                                  |         | 2 = Retro éclairage OFF                                       |
|         |                                                  |         | 4 = Son lors de l'appui d'une touche                          |
|         |                                                  |         | 8 = Alarme sur tension de batterie basse                      |
|         |                                                  |         | 16 = Conditionné par l'ignition                               |
|         |                                                  |         | 128 = Clavier maître                                          |
|         |                                                  |         |                                                               |
|         | Tension de batterie, niveau bas                  | 1001    | 0255                                                          |
|         | Tension de batterie, niveau haut                 | 1002    | 0255                                                          |
| Touches | Paramètre                                        | Adresse | Valeur et limites                                             |
|         | Mode                                             | 1009 et | 1 = touche active                                             |
|         |                                                  | autres  | 2 = On/Off                                                    |
|         | Note : il y a deux octets par touches aux        |         | 4 = Momentanée                                                |
|         | adresses suivantes                               |         | 6 = On                                                        |
|         |                                                  |         | 8 = Fonction par défaut                                       |
|         | 1009 : touche 1                                  |         |                                                               |
|         | 1011 : touche 2                                  |         |                                                               |
|         | 1013 : touche 3                                  |         |                                                               |
|         | 1017 : touche 6                                  |         |                                                               |
|         | 1019 : touche 7                                  |         |                                                               |
|         | 1021 : touche 8                                  |         |                                                               |
|         | 1023 : touche 9                                  |         |                                                               |
|         | 1025 : touche 10                                 |         |                                                               |
| VSS/GPS | Paramètre                                        | Adresse | Valeurs                                                       |
|         | Fonction d'abaissement de la flèche en fonction  | 1033    | 000 = hors fonction                                           |
|         | de la vitesse                                    |         | 013 = en fonction                                             |
|         | Vitesse à laquelle la flèche baisse (Utilisation | 1034    | 0255                                                          |
|         | avec GPS)                                        |         |                                                               |

#### Tableau 4-4 Paramètres de clavier, clavier CL100

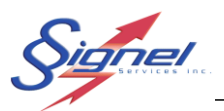

## 5 PROGRAMMATION DES REGISTRES CGE80 ET CL61

Étant donné la limitation des touches disponibles sur le clavier 6 touches, les entrées de paramètres ont été adaptées afin de permettre l'utilisation de valeurs dont les chiffres n'existent pas sur le clavier.

La programmation des registres se fait toujours en entrant une adresse à 4 chiffres suivie d'une valeur à 3 chiffres, mais le module et le clavier sont programmés ensemble plutôt que séparément.

## 5.1 PARAMÈTRES DU MODULE CGE80 ET CL61

Les adresses du tableau 5-1 permettent de modifier les options de la flèche et du vérin.

| Flèche | Paramètre                     | Adresse | Valeur et limites                           |
|--------|-------------------------------|---------|---------------------------------------------|
|        | Mode de la flèche             | 3112    | 111 = Hors fonction                         |
|        |                               |         | 112 = Flèche fixe (S21-S25)                 |
|        |                               |         | 113 = Flèche motorisée (S21-S25)            |
|        |                               |         | 114 = Barre (S21-S27)                       |
|        | Intensité de la flèche        | 3113    | 111 = Variable (Photocellule)               |
|        |                               |         | 211 = 10%                                   |
|        |                               |         | 212 = 20 %                                  |
|        |                               |         | 213 = 30 %                                  |
|        |                               |         | 214 = 40 %                                  |
|        |                               |         | 215 = 50%                                   |
|        |                               |         | 311 = 60%                                   |
|        |                               |         | 312 = 70%                                   |
|        |                               |         | 313 = 80%                                   |
|        |                               |         | 134 = 90%                                   |
|        |                               |         | 135 = 100%                                  |
|        | Vitesse de clignotement       | 3114    | 111 = 100 ms                                |
|        |                               |         | 112 = 200 ms                                |
|        |                               |         | 113 = 300 ms                                |
|        |                               |         | 114 = 400 ms                                |
|        |                               |         | 115 = 500 ms                                |
|        |                               |         | 211 = 600 ms                                |
|        |                               |         | 212 = 700 ms                                |
|        |                               |         | 213 = 800 ms                                |
|        |                               |         | 214 = 900 ms                                |
|        |                               |         | 215 = 1000 ms                               |
|        | Sortie activée avec la flèche | 3115    | 111 = Aucune                                |
|        |                               |         | 112 = S3                                    |
|        |                               |         | 113 = S4                                    |
|        |                               |         | 114 = S9                                    |
|        |                               |         | 212 = S1                                    |
|        |                               |         | 213 = S2                                    |
| Moteur | Paramètre                     | Adresse | Valeur et limites                           |
|        | Mode moteur                   | 3116    | 111 = Moteur inactif                        |
|        |                               | 0.10    | 112 = Moteur actif (Contrôlé par la flèche) |
|        |                               |         |                                             |

#### Tableau 5-1 Paramètres de flèche et moteur, module CGE80 et clavier CL61

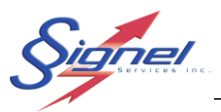

Les adresses du tableau 5-2 vous permettent de modifier l'assignation des sorties aux accessoires.

| Sorties     | Paramètre                 | Adresse | Valeur et limites               |
|-------------|---------------------------|---------|---------------------------------|
|             | Mode S1                   | 3211    | 111 = Hors service              |
|             |                           |         | 112 = En Service                |
|             |                           |         | 113 = Off lorsque flèche active |
|             | Mode S2                   | 3212    | 111 = Hors service              |
|             |                           |         | 112 = En Service                |
|             |                           |         | 113 = Off lorsque flèche active |
|             | Mode S3                   | 3213    | 111 = Hors service              |
|             |                           |         | 112 = En Service                |
|             |                           |         | 113 = Off lorsque flèche active |
|             | Mode S4                   | 3214    | 111 = Hors service              |
|             |                           |         | 112 = En Service                |
|             |                           |         | 113 = Off lorsque flèche active |
|             | Mode S9                   | 3215    | 111 = Hors service              |
|             |                           |         | 112 = En Service                |
|             |                           |         | 113 = Off lorsque flèche active |
|             |                           |         |                                 |
| Accessoires | Paramètre                 | Adresse | Valeur et limites               |
|             | ACC1 Masque activation    | 3311    | 111 = Remise à zéro             |
|             | ACC1 Masque désactivation | 3312    | 112 = Ajouter S3                |
|             | ACC2 Masque activation    | 3313    | 113 = Ajouter S4                |
|             | ACC2 Masque désactivation | 3314    | 114 = Ajouter S9                |
|             |                           |         | 212 = Ajouter S1                |
|             |                           |         | 213 = Ajouter S2                |
|             |                           |         |                                 |

Tableau 5-2 Paramètres de liaison accessoires et sorties, module CGE80 et clavier CL61

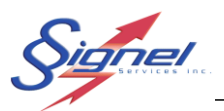

## 5.2 PARAMÈTRES DU CLAVIER CL61

#### Ces adresses permettent de modifier certaines fonctionnalités du clavier

| Clavier | Paramètre                              | Adresse | Valeur et limites                 |
|---------|----------------------------------------|---------|-----------------------------------|
|         | Alarme sur tension de batterie         | 2611    | 111 = En fonction                 |
|         |                                        |         | 222 = Hors fonction               |
|         | Retro éclairage                        | 2612    | 111 = Retro éclairage ON          |
|         |                                        |         | 222 = Retro éclairage OFF         |
|         |                                        |         | 333 = Retro éclairage automatique |
|         | Tension de batterie, niveau bas        | 2615    | 111 = 10.8                        |
|         |                                        |         | 222 = 11.5                        |
|         |                                        |         | 333 = 12.0                        |
|         | Tension de batterie, niveau haut       | 2616    | 111 = 14.0                        |
|         |                                        |         | 222 = 15.0                        |
|         |                                        |         | 333 = 16.0                        |
|         | Fonction d'abaissement de la flèche    | 2621    | 111 = En fonction                 |
|         | en fonction de la vitesse              |         | 222 = Hors fonction               |
|         | Seuil d'abaissement de la flèche (GPS) | 2622    | 111 = 30 km/h                     |
|         |                                        |         | 222 = 40 km/h                     |
|         |                                        |         | 333 = 50 km/h                     |
|         |                                        |         | 444 = 60 km/h                     |

#### Tableau 5-3 Paramètres de clavier, clavier CL61

## 6 RÉGLAGE DE DESCENTE DE FLÈCHE POUR UN VÉHICULE EN MOUVEMENT

Les modules CGE120b et CGE80 permettent l'entrée du signal VSS d'un véhicule (*Vehicle Speed Sensor* - impulsion indiquant la vitesse du véhicule). On peut ainsi éteindre la flèche automatiquement lorsqu'une vitesse limite est atteinte.

## 6.1 VALEURS DU SIGNAL VSS

Les valeurs du signal VSS ne sont pas universelles. <u>Puisque chaque véhicule possède un rythme</u> <u>d'impulsion différent, il est important de suivre la procédure présentée plus bas si on veut obtenir de</u> <u>bons résultats avec cette fonction.</u>

Il est important de consulter le concessionnaire du véhicule afin de connaître l'emplacement où le signal VSS est disponible, généralement sous le capot. Il faut acheminer ce signal au bornier d'entrée du VSS sur le module CGE.

Si vous ne désirez pas employer le signal VSS, nous offrons un module GPS qui s'installe en complément aux modules CGE120b et CGE80. Consultez-nous pour plus détails.

Noter que par précaution, un module n'accepte pas une lecture du VSS sous un certain seuil lors de la programmation. Ceci prévient l'enregistrement de données erronées lorsque le signal est soit absent à l'entrée du module, soit un mauvais signal entré au module.

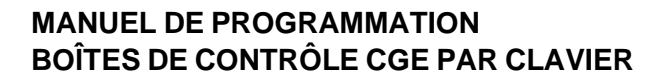

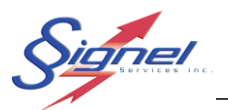

#### 6.2 PRINCIPE DE RÉGLAGE

#### **IMPORTANT**

#### Pour ce réglage, il est nécessaire que le véhicule soit en route.

Le réglage se fait en plusieurs manipulations de programmation, tout en circulant un véhicule.

#### La fonction de lecture du VSS doit être activée avant les opérations qui suivent.

On calibre d'abord le signal VSS du véhicule en amorçant la mesure du signal, puis on marque la vitesse de référence 20km/h. On choisit ensuite la vitesse de descente en amorçant la mesure du signal, puis on marque la vitesse désirée.

La calibration est nécessaire afin de s'adapter au véhicule dans lequel le module est installé.

Les adresses et valeurs pour amorcer et marquer les mesures sont différentes entre les claviers CL100 et CL61.

La fonction VSS doit être désactivé lorsqu'elle n'est pas utilisée.

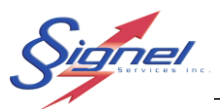

## 6.3 CALIBRATION VSS ET PROGRAMMATION CL100

Il vous faut suivre ces étapes :

| • | Entrer en mode programmation :        | 4&5 (Bip-Bip)        |
|---|---------------------------------------|----------------------|
| • | Si la lecture du signal VSS n'est pas |                      |
|   | active ou vous ne le savez pas,       |                      |
|   | Activer celle-ci.                     | 0994 (Bip) 000 (Bip) |
| • | Amorcer la mesure de calibration :    | 0991 (Bip)           |
| • | Circuler à 20 km/h                    |                      |
| • | Marquer la valeur 20 km/h :           | 000 (Bip)            |
| • | Amorcer la mesure de limite :         | 1992 (Bip)           |
| • | Circuler à la vitesse limite          |                      |
| • | Marquer la valeur limite :            | 000 (Bip)            |
| • | Sortir du mode de programmation :     | 4&5 (Biiiippppp)     |

Le système est maintenant programmé pour automatiquement faire descendre la flèche à la vitesse choisie.

Pour désactiver la lecture VSS la commande : 0993 (Bip) 000 (Bip)

#### 6.4 CALIBRATION VSS ET PROGRAMMATION CL61

Il vous faut suivre ces étapes :

| • | Entrer en mode programmation :        | 4&5 (Bip-Bip)        |
|---|---------------------------------------|----------------------|
| • | Si la lecture du signal VSS n'est pas |                      |
|   | active ou vous ne le savez pas,       |                      |
|   | Activer celle-ci.                     | 2664 (Bip) 111 (Bip) |
| • | Amorcer la mesure de calibration :    | 2661 (Bip)           |
| • | Circuler à 20 km/h                    |                      |
| • | Marquer la valeur 20 km/h :           | 111 (Bip)            |
| • | Amorcer la mesure de limite :         | 2662 (Bip)           |
| • | Circuler à la vitesse limite          |                      |
| • | Marquer la valeur limite :            | 111 (Bip)            |
| • | Sortir du mode de programmation :     | 4&5 (Bijijppppp)     |

Le système est maintenant programmé pour automatiquement faire descendre la flèche à la vitesse choisie.

Note : La commande de mise en fonction de la lecture du VSS remet la calibration à la valeur par défaut.

Pour désactiver la lecture VSS la commande : 2663 (Bip) 111 (Bip)

# Signel

#### MANUEL DE PROGRAMMATION BOÎTES DE CONTRÔLE CGE PAR CLAVIER

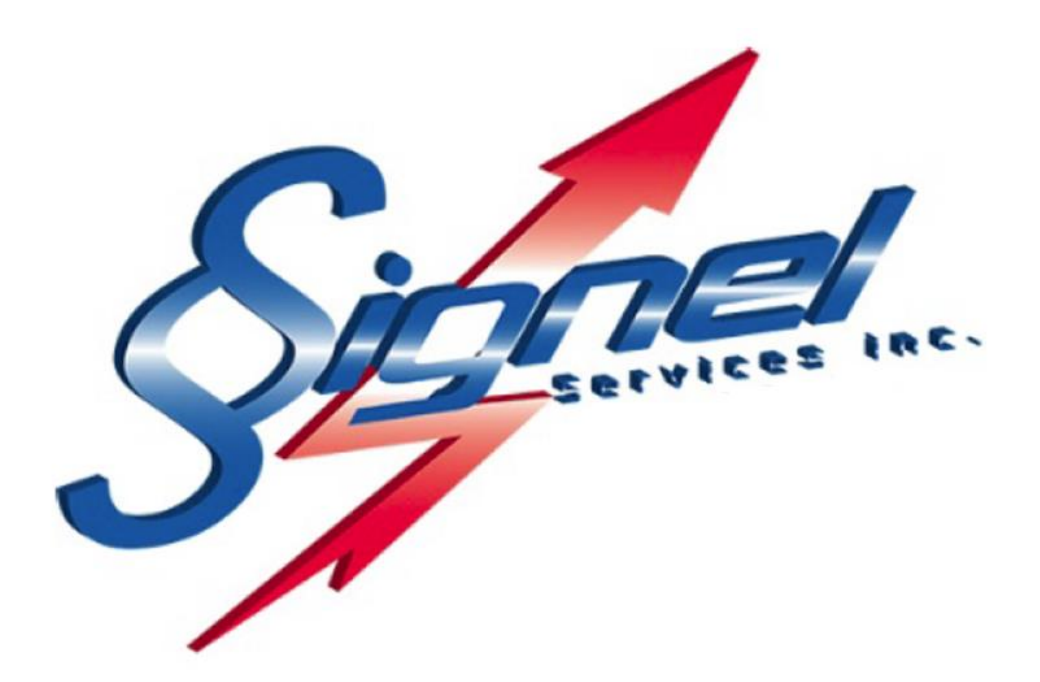

#### Signel Services | Équipements de Signalisation Routière FABRICATION • VENTE • LOCATION

Ressources Questions techniques : poste 2232, <u>servicetechnique@signel.ca</u> Retour de marchandise : poste 2255, <u>rma@signel.ca</u>

700 Montée Monette, Saint-Mathieu (Québec) Canada J0L 2H0 T. (450) 444-0006 | F. (450) 444-0045 <u>www.signel.ca</u>